# **Boletim Técnico**

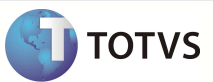

### Envio de Nf-e de Diferimento para a SEFAZ - SP

| Produto         | : | Microsiga Protheus – Compras versão 11 | Chamado           | : | TEONIYE  |
|-----------------|---|----------------------------------------|-------------------|---|----------|
| Data da criação | : | 24/02/2012                             | Data da revisão   | : | 28/02/12 |
| País(es)        | : | Brasil                                 | Banco(s) de Dados | : | Todos    |

Implementada a legislação conforme Artigo 186 da RICMS de São Paulo para a montagem do XML. Quando houver utilização do ICMS de Diferimento (51), não é necessário enviar o XML com os valores do ICMS.

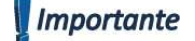

Esta melhoria depende da execução do *UpDate* de Base **NFEP11R1** conforme **Procedimentos para Implementação**.

Para informações sobre utilização da Nota Fiscal Eletrônica, é fundamental a leitura do Manual para Documentos Eletrônicos que encontra-se disponível no portal do TDN pelo link <u>http://tdn.totvs.com.br/kbm#110441</u>, no tópico Nota Fiscal Eletrônica – SEFAZ.

#### PROCEDIMENTO PARA IMPLEMENTAÇÃO

O sistema é atualizado logo após a aplicação do pacote de atualizações (Patch) desta FNC.

## Importante

Antes de executar o compatibilizador NFEP11R1 é imprescindível:

- a) Realizar o *backup* da base de dados do produto que será executado o compatibilizador (diretório \PROTHEUS\_DATA\DATA) e dos dicionários de dados SXs (diretório \PROTHEUS\_DATA\ SYSTEM).
- b) Os diretórios acima mencionados correspondem à instalação padrão do Protheus, portanto, devem ser alterados conforme o produto instalado na empresa.
- c) Essa rotina deve ser executada em modo exclusivo, ou seja, nenhum usuário deve estar utilizando o sistema.
- d) Se os dicionários de dados possuírem índices personalizados (criados pelo usuário), antes de executar o compatibilizador, certifique-se de que estão identificados pelo *nickname*. Caso o compatibilizador necessite criar índices, irá adicioná-los a partir da ordem original instalada pelo Protheus, o que poderá sobrescrever índices personalizados, caso não estejam identificados pelo *nickname*.
- e) O compatibilizador deve ser executado com a Integridade Referencial desativada\*.
  - 1. Em Microsiga Protheus Smart Client digite NFEP11R1 no campo Programa Inicial.

### Importante

Para a correta atualização do dicionário de dados, certifique-se que a data do compatibilizador seja igual ou superior a 21/02/2012.

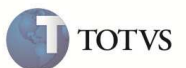

- 2. Clique em OK para continuar.
- Após a confirmação é exibida uma tela para a seleção da empresa em que o dicionário de dados será modificado ou é apresentada a janela para seleção do compatibilizador. Selecione o programa NFE11R111
- 4. Ao confirmar é exibida uma mensagem de advertência sobre o backup e a necessidade de sua execução em modo exclusivo.
- Clique em Processar para iniciar o processamento. O primeiro passo da execução é a preparação dos arquivos. É apresentada uma mensagem explicativa na tela.
- 6. Em seguida, é exibida a janela Atualização concluída com o histórico (log) de todas as atualizações processadas. Nesse log de atualização, são apresentados somente os campos atualizados pelo programa. O compatibilizador cria os campos que ainda não existem no dicionário de dados.
- 7. Clique em Gravar para salvar o histórico (log) apresentado.
- 8. Clique em **OK** para encerrar o processamento.

#### AJUSTES EFETUADOS PELO COMPATIBILIZADOR

1. Criação no arquivo SX6 – Parâmetros:

| Nome da Variável | MV_ART186 (X6_VAR)                                                                                                    |
|------------------|----------------------------------------------------------------------------------------------------|
| Тіро             | Lógico (X6_TIPO)                                                                                                    |
| Descrição        | Informa se utilizará o Art.186 da RICMS de São Paulo, para a montagem<br>do arquivo XML da NF-e para transmissão a SEFAZ. |
| Valor Padrão     | .F.                                                                                                    |

#### PROCEDIMENTOS PARA CONFIGURAÇÃO

1. No Configurador (SIGACFG) acesse Ambientes/Cadastros/Parâmetros (CFGX017). Configure o(s) parâmetro(s) a seguir:

| Itens/Pastas | Descrição                                                                                                    |
|--------------|----------------------------------------------------------------------------------------------------|
| Informações  |                                                                                                    |
| Nome         | MV_ART186                                                                                                    |
| Тіро         | Logíco                                                                                                    |
| Cont. Por.   | .т.                                                                                                    |
| Descrição    |                                                                                                    |
| Descrição    | Informa se utilizará o Art.186 da RICMS de São Paulo, para a montagem<br>do arquivo XML da NF-e para transmissão a SEFAZ. |

#### PROCEDIMENTOS PARA UTILIZAÇÃO

# **Boletim Técnico**

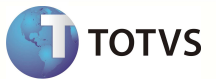

- 1. No Compras (SIGACOM) acesse Atualizações/Movimentos/Documento Entrada (MATA103) ou acesse Atualizações/Movimentos/Nt.Conhec.Frete (MATA116)
- 2. Inclua um documento de entrada e utilize um TES com o CST 51.
- 3. Preencha o campo Formulário proprio como Sim.
- 4. Transfira a NF-e para a SEFAZ.
- 5. Após a autorização, imprima o DANFE.

## Importante

Quando o parâmetro estiver como .T., os campos de valores do ICMS não são impressos no DANFE. Ao habilitar o parâmetro **MV\_ART186** e incluir uma Nf-e que utiliza o ICMS de DIferimento, os campos de impostos serão enviados de forma zerada à SEFAZ. .

### Informações Técnicas

| Tabelas Utilizadas    | SMO – Cadastro de Empresas; SA2 – Fornecedores; SB1 – Descrição<br>Genérica do Produto; SF4 – Tipos de Entrada e Saída; SF3 – Livros Fiscais;<br>SF1 – Cabeçalho das Notas Fiscais de Entrada |
|-----------------------|----------------------------------------------------------------------------------------------------|
| Rotinas Envolvidas    | SPEDNFE                                                                                                    |
| Sistemas Operacionais | Windows/Linux                                                                                                    |
| Número do Plano       | 0000004350/2012                                                                                                    |